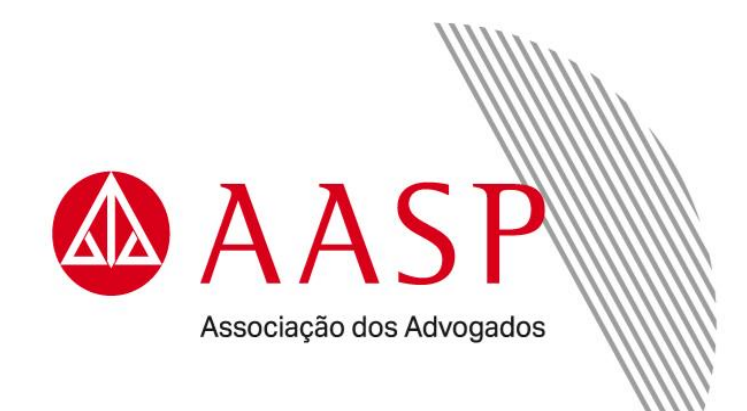

## GUIA DE DESBLOQUEIO DO CERTIFICADO DIGITAL

Antes de iniciar o procedimento, temos alguns lembretes para você.

O PIN é a senha de acesso do certificado digital e a PUK é a senha de desbloqueio. Ambas são de uso pessoal e intransferível e cadastradas por você durante a emissão do Certificado Digital. Ressaltamos que, antes do bloqueio dessas senhas, é possível realizar três tentativas de acesso para senhas PIN e PUK.

Para evitar esse contratempo, entregamos um guia de "instalação e recomendações", que contém campo para preencher a data de validade do certificado e anotar as senhas de gerenciamento/revogação, PIN e PUK.

|                                                                                                    | DIGITAL                                                                                                    |
|----------------------------------------------------------------------------------------------------|----------------------------------------------------------------------------------------------------|
| Guia de instalaçã                                                                                                    | 0                                                                                                    |
| Para utilizar o seu o<br>referentes à mídia adq<br>de instalação estão d<br>Suporte Profissional/O<br>dúvidas, acesse o site<br>Frequentes.                                                                                                    | artificado digital, é necessário Instalar os arquivo:<br>uirida (token ou cartão + leitora). O manual e os arquivos<br>isponíveis no site da ASP (www.cass.pcg.bh/, no item<br>2ertificação Digital/Suporte e Download. Em caso d<br>da ASP e clique no item Certificação Digital/Pergunta:      |
| Recomendações                                                                                                    |                                                                                                    |
| <ul> <li>Não molhe, não dob<br/>corrosivos. Armazene</li> </ul>                                                                                                    | re nem exponha seu cartão/token a agentes químicos<br>suas senhas de forma segura.                                                                                                    |
| <ul> <li>A senha de gerencial<br/>digital em caso de pe<br/>usuário no momento d</li> </ul>                                                                                                    | mento/revogação é utilizada para cancelar o certificado<br>rda, roubo ou extravio do cartão/token e é criada pelo<br>la emissão do certificado digital.                                                                                                    |
| <ul> <li>O PIN (Personal Informative PIN (Personal Informative PIN (Personal Informative PIN) (como @#\$%*) com rutilizado no dia a dia documentos, e-mails, e senha PIN, ela será bio</li> </ul>                                                                                                    | nation Number) é um código composto de números, de<br>ção de ambos, sendo proibidos caracteres especiais<br>nínimo de quatro e máximo de nino caracteres, e será<br>(acesso ao site da Receita Federal, assinatura de<br>atc.). Se houver três tentativas incorretas de digitação de<br>queada.  |
| <ul> <li>A PUK (PIN Unlock Ke<br/>somente quando o Pi<br/>cartão esteja bloquea;</li> </ul>                                                                                                    | y) segue as mesmas regras do PIN, porém será utilizada<br>N estiver bloqueado. Caso a PUK seja esquecida e o<br>do, deve-se revogar o certificado digital (pela internet                                                                                                    |
| caso o titular se le<br>pessoalmente, na AR)<br>pagamento das taxas.                                                                                                    | embre da senha de gerenciamento/revogação, ou<br>e solicitar um novo, repetindo o processo, inclusive c                                                                                                    |
| caso o titular se le<br>pessoalmente, na AR)<br>pagamento das taxas.<br>Certificado válido até                                                                                                    | mbre da senha de gerenciamento/revogação, ou<br>e solicitar um novo, repetindo o processo, inclusive o                                                                                                    |
| caso o titular se le<br>pessoalmente, na AR)<br>pagamento das taxas.<br>Certificado válido até<br>Pessoa física                                                                                                    | mbre da senha de gerenciamento/revogação, ou<br>e solicitar um novo, repetindo o processo, inclusive c<br>                                                                                                    |
| caso o titular se le<br>pessoalmente, na AR)<br>pagamento das taxas.<br>Certificado válido até<br>Pessoa física<br>Anote suas senhas e g                                                                                                    | mbre da senha de gerenciamento/revogação, ou<br>e solicitar um novo, repetindo o processo, inclusive c<br>/ / /<br>Pessoa jurídica<br>uarde-as em local seguro.                                                                                                    |
| caso o titular se le<br>pessoalmente, na AR)<br>pagamento das taxas.<br>Certificado válido até<br>Pessoa física<br>Anote suas senhas e g<br>Senha de gerenciamer                                                                                                    | mbre da senha de gerenciamento/revogação, ou<br>e solicitar um novo, repetindo o processo, inclusive o<br>/ / /<br>Pessoa jurídica<br>uarde-as em local seguro.<br>to/revogação;                                                                                                    |
| caso o titular se le<br>pessoalmente, na AR)<br>pagemento das taxas.<br>Certificado válido até<br>Pessoa física<br>Anote suas senhas e g<br>Senha de gerenciamer<br>PIN (4 a 8 caracteres).                                                                                                    | mbre da senha de gerenciamento/revogação, ou<br>e solicitar um novo, repetindo o processo, inclusive o<br>/ / /<br>Pessoa jurídica<br>uarde-as em local seguro.<br>to/revogação:                                                                                                    |
| caso o titular se le<br>pessoalmente, na AR)<br>pagemento das taxas.<br>Certificado válido até<br>Pessoa física<br>Anote suas senhas e g<br>Senha de gerenciamer<br>PIN (4 a 8 caracteres):<br>PUK (4 a 8 caracteres):                                                                                                    | mbre da senha de gerenciamento/revogação, ou<br>e solicitar um novo, repetindo o processo, inclusive o<br>/ / /<br>Pessoa jurídica<br>uarde-as em local seguro.<br>to/revogação:                                                                                                    |
| caso o titular se le<br>pessoalmente, na AR)<br>pagemento das taxas.<br>Certificado válido até<br>Pessoa física<br>Anote suas senhas e g<br>Senha de gerenciamer<br>PIN (4 a 8 caracteres):<br>PUK (4 a 8 caracteres):<br>Horário de atendimento<br>Dies útel, das 8:430 ás 16:30 ás 16:30<br>Quitras localidades 0:600 777 s | mbre da senha de gerenciamento/revogação, ou<br>e solicitar um novo, repetindo o processo, inclusive o<br>/ / /<br>Pessoa jurídica<br>uarde-as em local seguro.<br>to/revogação:<br>Posto AR AASP<br>-Sabados, das BR30 & 11h30<br>SePade (113291 3020, des 7190 & 19 h<br>1666, des 7h30 & 19 h |

Para recuperar o acesso ao seu certificado digital, é preciso utilizar a senha PUK. Sem ela, não é possível desbloquear a senha PIN.

## DESBLOQUEIO DO CERTIFICADO DIGITAL - SAFENET

Após instalado, o gerenciador fica localizado em "Todos os aplicativos" do Windows. Localize e clique na pasta "SafeNet", na sequência abra o aplicativo clicando na opção "SafeNet Authentication Client Tools":

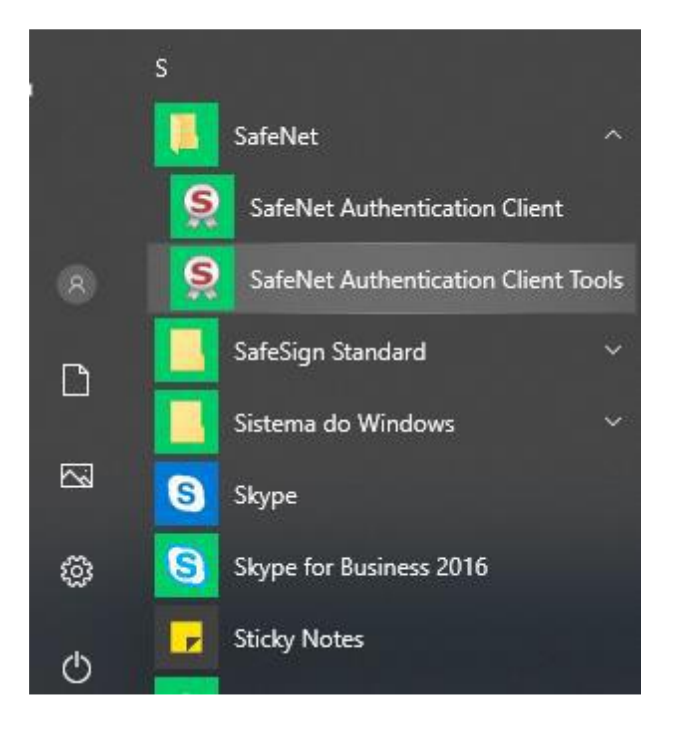

Ao selecionar a opção, o gerenciador de token está apto à utilização.

No caso das mídias SAFENET, a digitação errada da senha PIN (5 vezes) ocasiona em bloqueio da mídia, necessitando digitar a senha PUK para desbloqueio. Ao abrir o Safenet, deve selecionar a opção "Vista avançada":

![](_page_2_Picture_6.jpeg)

Caso a senha esteja de fato bloqueada, será exibido ao cliente o número de tentativas restantes de "Senha do token" (Senha PIN), tal como o número restante para as tentativas de desbloqueio através da "Senha do administrador" (Senha PUK):

![](_page_3_Picture_2.jpeg)

→ GEMALTO.COM

Para realizar o desbloqueio, o usuário deve selecionar a opção "Configurar a Senha do token":

![](_page_3_Picture_5.jpeg)

## DESBLOQUEIO DO CERTIFICADO DIGITAL

Será solicitado ao usuário a introdução da Senha do administrador (PUK):

| 🤶 Log on do Administrador              |               |    |    | ×                    |
|----------------------------------------|---------------|----|----|----------------------|
| SafeNet Authentication                 | n Client      |    |    | gemalto <sup>×</sup> |
| Introduza a Senha do Administrator (PU | K) do token   |    |    |                      |
| Nome do Token:                         | Token Valid   |    |    |                      |
| Senha Administrator (PUK):             | l             |    |    |                      |
|                                        | Idioma atual: | PT |    |                      |
|                                        |               |    | OK | Cancel               |

Após inserir a senha e confirmar no botão "OK", será solicitado ao usuário que digite e confirme a sua nova senha de utilização (Senha PIN):

| 🤶 Configurar senha: Token Valio                                                                                                    | d                                                                                    | ×                                                            |
|----------------------------------------------------------------------------------------------------|--------------------------------------------------------------------------------------|--------------------------------------------------------------|
| SafeNet Authenticati                                                                                                    | on Client                                                                            |                                                              |
| PIN do token:<br>Confirmar PIN:                                                                                                    | •••••                                                                                | 100%                                                         |
| A nova senha deve ser compatível o<br>Uma senha segura tem pelo menos<br>caracteres especiais (como !, \$, #, %<br>Idioma atual: PT | com as configurações de qualidade de<br>8 caracteres e contém letras maiúscul<br>(). | efinidas no token.<br>as, minúsculas, números e<br>OK Cancel |

A confirmação da alteração da senha é exibida ao usuário:

| Configurar Senha do token: Vidal            | $\times$               |
|---------------------------------------------|------------------------|
| GafeNet. SafeNet Authentication Client      |                        |
| Nova Senha do toke Modificar Senha: Vidal ) | ×                      |
| j Senha modificada com êxito.               | 100%                   |
| A nova Senha deve                           | inidas no token.       |
| Uma Senha segura te e caracteres especial   | s, minúsculas, números |
| ldioma atual: PT                            | OK Cancelar            |
|                                             |                        |

Podemos notar que após o desbloqueio, as tentativas restantes para utilização da senha PIN voltam ao padrão (5 tentativas):

![](_page_5_Picture_2.jpeg)

→ GEMALTO.COM

## DESBLOQUEIO DO CERTIFICADO DIGITAL - UTILITÁRIO DE ADMINISTRAÇÃO DE

TOKEN

![](_page_6_Picture_3.jpeg)

Comece abrindo o programa **Utilitário de Administração de Token**, que foi instalado junto com o seu certificado digital, verifique se o "**Token VALID**" tem o status "**operacional**".

|                                                      | 1708/851 - 91 - 6698 |
|------------------------------------------------------|----------------------|
| Nome da Leitora ou do Token                          | Status do token      |
| AKS ifdh 0                                           | ausente              |
| AKS ifdh 1                                           | ausente              |
| AKS VR 0                                             | ausente              |
| Rainbow Technologies iKeyVirtualReader 0             | ausente              |
| Rainbow Technologies iKeyVirtualReader 1             | ausente              |
| SCM Microsystems Inc. SCR33x USB Smart Card Reader 0 | ausente              |
| Token VALID                                          | operacional          |
|                                                      |                      |
|                                                      |                      |

Em seguida, no campo "Token", clique em "Desbloquear PIN".

| Ds Digitais To                                                                             | oken Integração Tarefas Ajuda                                                                                                    |                                                                                       |
|--------------------------------------------------------------------------------------------|----------------------------------------------------------------------------------------------------|---------------------------------------------------------------------------------------|
| Nome da Le<br>AKS ifdh<br>AKS ifdh<br>AKS VR 0<br>Rainbow<br>Rainbow<br>SCM Mic<br>Token A | Apagar token<br>Desbloquear PIN<br>Alterar PIN<br>Alterar PUK<br>Mostrar informação do token<br>Mostrar objetos do token<br>Despejar o conteúdo do token<br>Consultar token desconhecido<br>Analisar qualidade do certificado<br>Alterar Timeout do PIN | Status do token<br>ausente<br>ausente<br>ausente<br>ausente<br>ausente<br>operacional |
| < [                                                                                        | ш                                                                                                    |                                                                                       |

Digite sua senha PUK e, em seguida, sua nova senha PIN, confirme o novo PIN e clique em "**OK**".

| IDs Digitais                                             | Token Integração                                                                                                    | Tarefas Ajuda                                                                                                    |     |
|----------------------------------------------------------|----------------------------------------------------------------------------------------------------|----------------------------------------------------------------------------------------------------|-----|
| Nome da                                                  | Desbloquear PIN                                                                                                    |                                                                                                    | ken |
| AKS ifc<br>AKS ifc<br>AKS VF<br>Rainbo<br>SCM N<br>SCM N | Desbloqueando o PII<br>Introduza o PUK:<br>Introduza o novo PIN:<br>Confirme o novo PIN:<br>✓ O comprimento do F<br>✓ O comprimento míni<br>✓ O comprimento máx<br>✓ O novo PIN é igual a | N para "Token AASP":<br>******  *****  *****  PUK deve ter entre 4 e 8 bytes mo do PIN é 4 bytes timo do PIN é 8 bytes ao novo PIN confirmado  OK Cancelar |     |
| 4                                                        |                                                                                                    | m                                                                                                    |     |

Aguarde a informação "Seu PIN foi desbloqueado com êxito!" e clique em "OK".

| Nome da Leitora o                                                                                     | ou do Token                                                                                                    | Status do token                                          |
|----------------------------------------------------------------------------------------------------|----------------------------------------------------------------------------------------------------|----------------------------------------------------------|
| AKS ifdh 0<br>AKS ifdh 1<br>AKS VR 0<br>Rainbow Techt<br>Rainbow Techt<br>SCM Microsyst<br>Token AASP | Informação Elevente de la comercia de la comercia d | ente<br>ente<br>ente<br>ente<br>ente<br>ente<br>racional |
|                                                                                                    |                                                                                                    |                                                          |

Por fim, verifique a confirmação do desbloqueio e se o "estado" se encontra com o status "**Operacional**".

| Nome da Leitora ou do Token                          | Status do token |
|------------------------------------------------------|-----------------|
| AKS ifdh 0                                           | ausente         |
| AKS ifdh 1                                           | ausente         |
| AKS VR 0                                             | ausente         |
| Rainbow Technologies iKeyVirtualReader 0             | ausente         |
| Rainbow Technologies iKeyVirtualReader 1             | ausente         |
| SCM Microsystems Inc. SCR33x USB Smart Card Reader 0 | ausente         |
| Token AASP                                           | operacional     |
|                                                      | 1               |
|                                                      |                 |